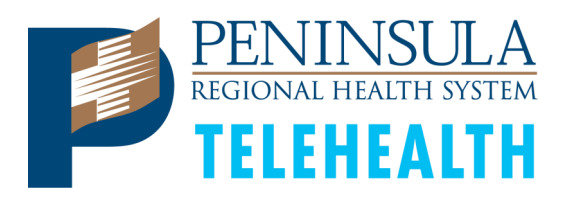

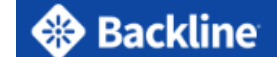

# **Patient How To:** Android Phones

### Error:

#### **Browser Incompatibility Warning**

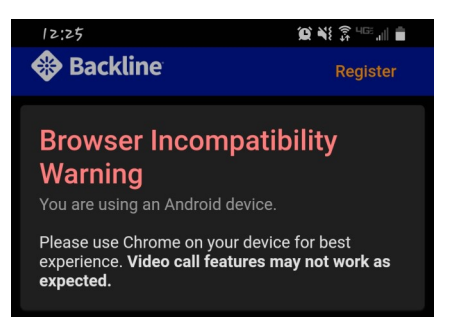

## How to Change Default Apps

\*Instructions below may vary by Android version.

Step 1. Go to Settings. This can be done two ways (a -or- b).

- a. Tap settings icon from Home Screen
- b. Tap and pull down the top of your screen

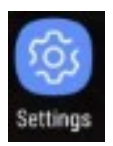

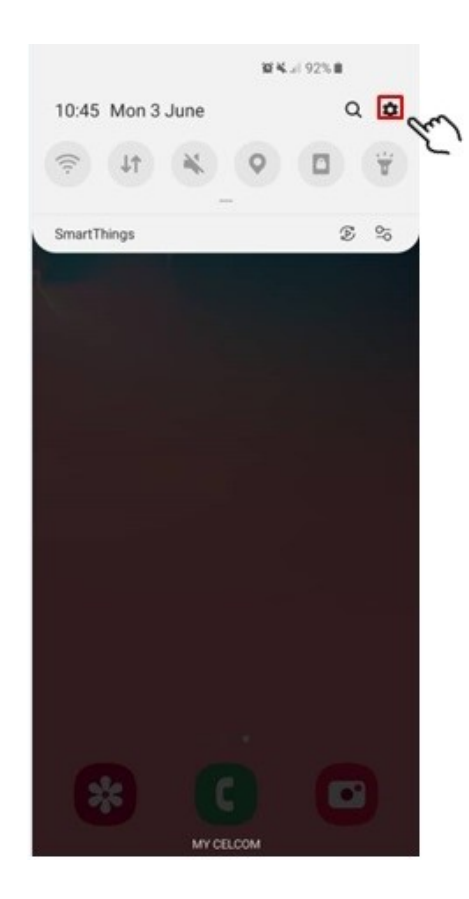

Step 2. Find Apps

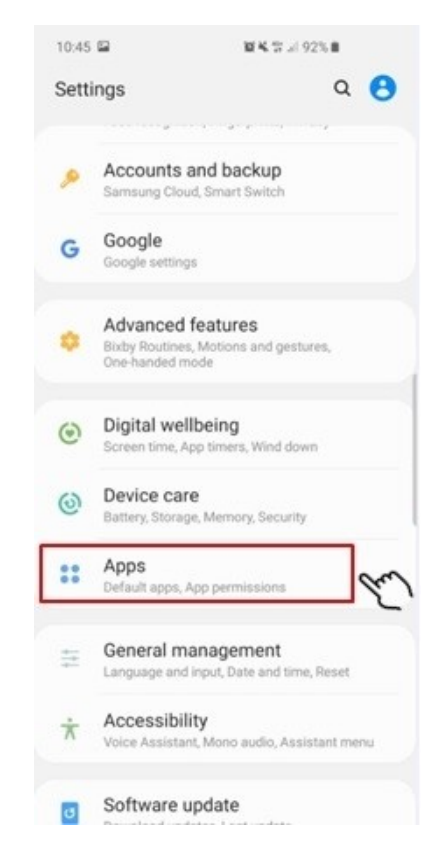

24/7 "Dr. First" Backline Customer Support

### 1-866-990-0684

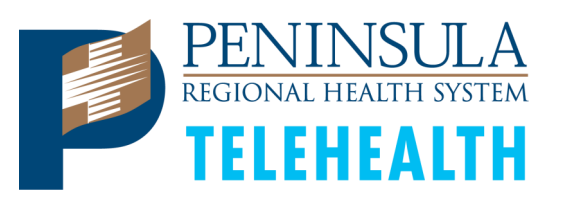

corner)

🛞 Backline

# **Patient How To:** Android Phones

#### Step 3. Tap Option Menu (three dots on top right

#### 10:45 🖬 第4日月92%日 QI < Apps All 🔻 "Bixby" voice wake-up U 103 MB AirAsia 84.35 MB ANT Radio Service 3 1.20 MB ANT+ Plugins Service 9.23 MB AR Emoji ¢ 48.07 MB ARCore 85.61 MB Autofill with Samsung Pass 3.77 MB B612 159 MB **Bixby Home** 0 Ċ. 17.98 MB

**Step 5.** Check your default **Browser app.** For this example, Samsung Internet Browser is default browser.

| Browser app<br>Samsung Internet                | m               |
|------------------------------------------------|-----------------|
| Calling app                                    | _               |
| Messaging app<br>Messages                      |                 |
| Home screen                                    |                 |
| Device assistance<br>Google                    | арр             |
| Default app select<br>Ask before setting defau | tion<br>It apps |
| Set as default                                 |                 |

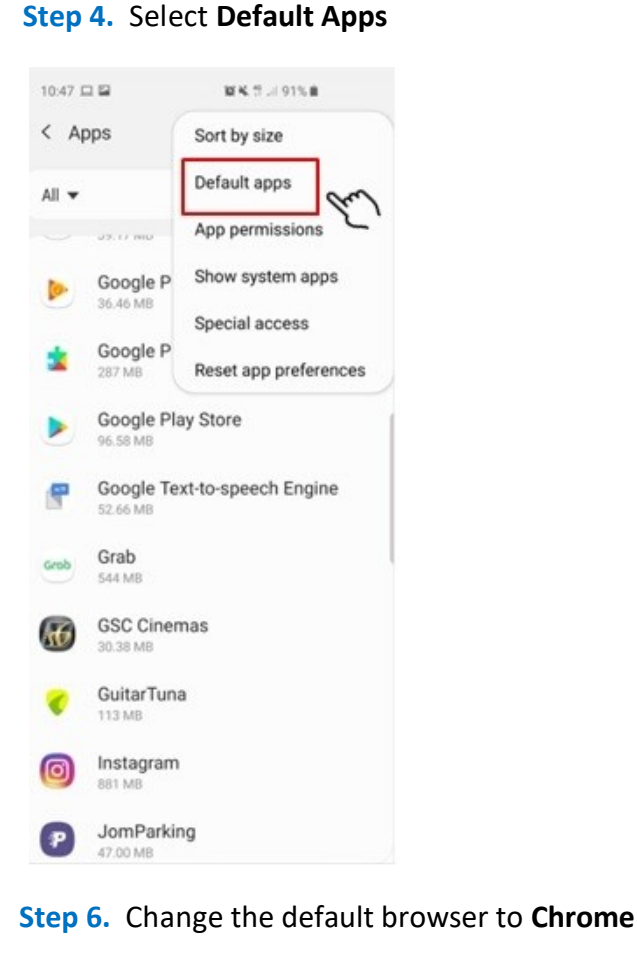

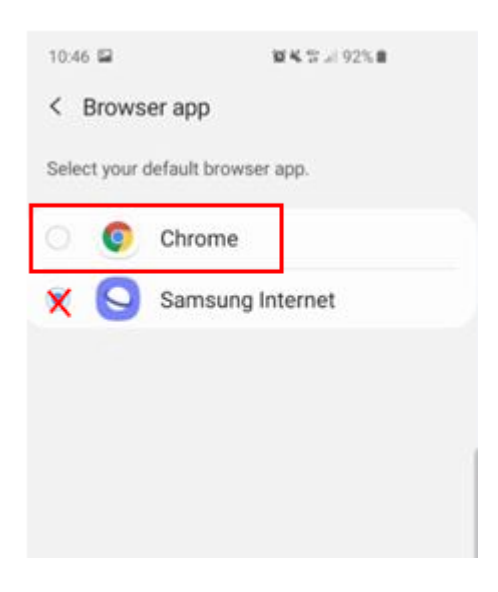

24/7 "Dr. First" Backline Customer Support

#### 1-866-990-0684